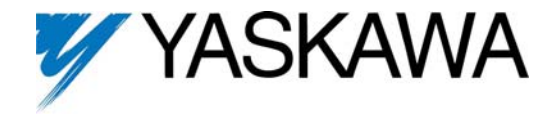

## Installing the JVOP-181 USB Copy Unit (Y-Stick) Driver

To install the driver, please follow the steps below;

- 1. Copy the driver to a folder located on the PC such as "My Documents".
- 2. Insert the USB connector from the JVOP-181 Copy Unit into an available USB port on the PC.
- 3. The PC will recognize the new hardware and will display the Hardware Wizard shown below.

| Found New Hardware Wizard |                                                                                                    |
|---------------------------|----------------------------------------------------------------------------------------------------|
|                           | Welcome to the Found New<br>Hardware Wizard                                                                                       |
|                           | This wizard helps you install software for:                                                                                       |
|                           | USB Device                                                                                                    |
|                           | If your hardware came with an installation CD or floppy disk, insert it now.                                                      |
|                           | What do you want the wizard to do?                                                                                                |
|                           | <ul> <li>Install the software automatically (Recommended)</li> <li>Install from a list or specific location (Advanced)</li> </ul> |
|                           | Click Next to continue.                                                                                                    |
|                           | < <u>₿</u> ack. <u>N</u> ext > Cancel                                                                                             |

4. Follow the Hardware Wizard and select "Install from a list or specific location (Advanced) then select "Next".

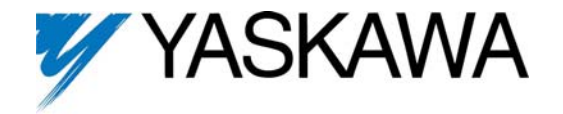

- 5. Select "Search for the best driver in these locations".
- 6. Select "Include this location in the search".
- 7. Select "Browse" and choose the location where the file was saved.
- 8. Select "Next".

| Found New Hardware Wizard                                                                                                    |  |
|----------------------------------------------------------------------------------------------------|--|
| Please choose your search and installation options.                                                                                                    |  |
| ⊙ Search for the best driver in these locations.                                                                                                    |  |
| Use the check boxes below to limit or expand the default search, which includes local<br>paths and removable media. The best driver found will be installed.   |  |
| Search removable media (floppy, CD-ROM)                                                                                                    |  |
| Include this location in the search:                                                                                                    |  |
| C:\Documents and Settings\My Documents Settings\My Documents                                                                                                   |  |
| Don't search. I will choose the driver to install.                                                                                                    |  |
| Choose this option to select the device driver from a list. Windows does not guarantee that<br>the driver you choose will be the best match for your hardware. |  |
|                                                                                                    |  |
| < <u>B</u> ack <u>N</u> ext > Cancel                                                                                                    |  |

9. The installation is now complete. Select "Finish" to begin using the USB Copy Unit.

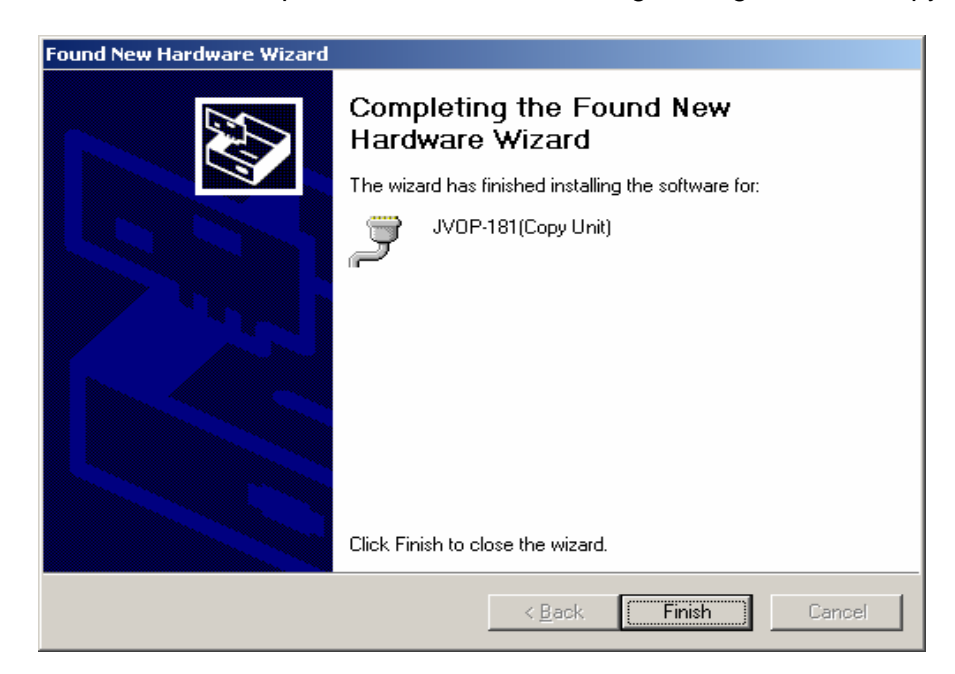